# 「団信 WEB」ご利用ガイド

三井住友海上あいおい生命

~早くて便利なインターネットをご利用ください~

「団信 WEB」とは、株式会社ファミリーライフサービス(以下、「当社」といいま す。)を保険契約者とし、住宅ローンのご融資を受けられるお客様を被保険者とする 団体信用生命保険契約について、加入申込および告知のお手続きを WEB(インターネ ット)上で行うことができるサービスです。

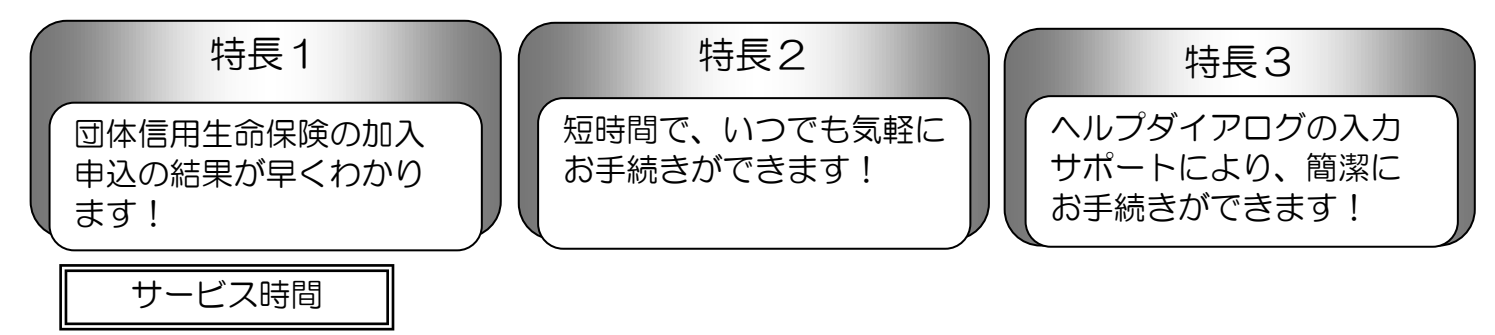

午前8:00~翌午前1:00(12/31~1/3、システムメンテナンス期間を除きます)

システム利用環境

OS: iOS、Android、Windows (8.1/10)、Mac OS ※ サポート範囲は、適宜変更させていただく場合がございます。

## 団信 WEB ご利用にあたりご注意いただきたい事項

■ 団信 WEB お客様登録画面にてご登録いただいたメールアドレス宛に住宅ローンの申込内容の一部を確認 するメールをお送りいたします。メールアドレスは必ず加入希望者様のメールアドレスを正確にご登録く ださい。なお、誤って登録した場合には直ちに当社までご連絡ください。

■ 当社から生命保険会社へのお客様情報の第三者提供について

当社と団体信用生命保険契約(以下「本保険契約」といいます)を締結している三井住友海上あいおい生命 保険株式会社(以下「保険会社」といいます)に対して、氏名、住所、連絡先、生年月日等の住宅ローンの 申込及び本申込みにかかる情報を含むお客様に関する個人情報が、保険会社において本保険契約の申込書兼 告知書等を作成するために必要な範囲で、当社より提供されます。<u>本件について同意いただけない場合は、</u> 団信 WEB による加入申込のお取り扱いはできません。

#### ■ 加入査定結果について

団信 WEB のサービスを通じて保険会社からお客様に対して本保険契約の加入承諾のご通知がされても、次に該当する場合には本保険契約に加入することはできません。

- 本保険契約の対象となる住宅ローンの条件(借入日、借入金額等)が変更されたことにより、お申込方法の変更が必要となった場合、またはお引き受け制限を超過した場合
- ・対象となる住宅ローンが連帯債務により、複数のお客様が本保険契約に加入申込する場合において、すべてのお客様がお申込みどおりの加入内容で承諾とならない場合
- その他、本保険契約、またはその対象となる住宅ローンのお取扱いができない事由がある場合
   ※詳細については、団信 WEB のログイン画面に掲載の「住宅ローン等関連保険WE B申込利用規程(加入申込のお客様向け)」をご参照ください。

# 「団信 WEB」お手続きの手順

### **STEP1**

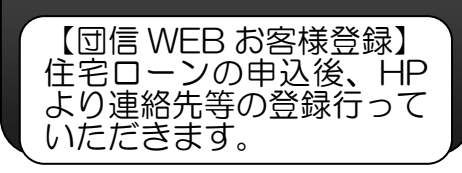

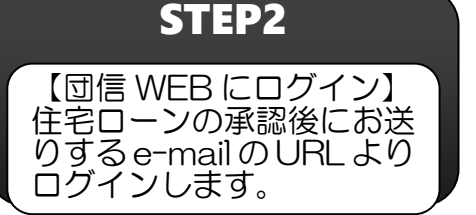

**STEP3** 

【健康状態等の入力】 申込内容の確認後、健康状 態等の告知事項を入力して 申込完了。

## STEP1 保険申込に必要な融資情報を当社から保険会社にお知らせします。

団信 WEB お客様登録後、当社はお客様が団信WEBサービスをご利用いただくために必要な範囲で融資情報を保険 会社に提供します。(詳細については、担当者にご確認ください。)主な内容は以下のとおりです。

氏名 (漢字・カナ)、 生年月日 (西暦)、 性別、 住所、 電話番号 (自宅の固定電話または携帯電話)、 e-mail アドレス、保険種類、 住宅ローン内容(借入金額【注 1】、借入日、借入期間等)

## STEP2 受信した e-mailの URL より団信WEBにログインします。

「STEP1」で当社にお知らせいただいた e-mail アドレスにユーザーID、初期パスワード、ログインページの案内が送信されます。ログインページ(URL)からログイン(初期パスワードの変更が必要です)のうえ、加入申込手続をしてください。

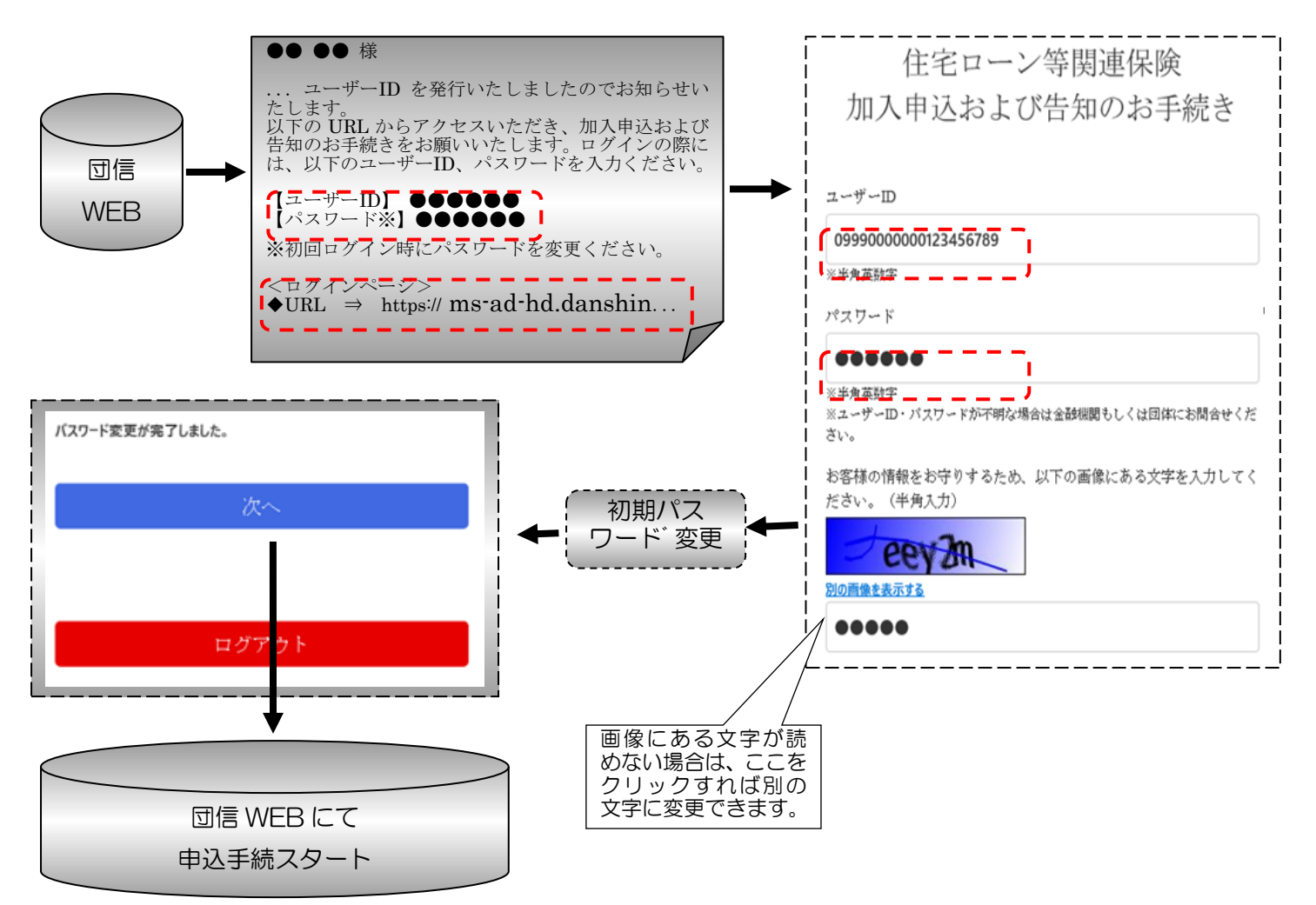

STEP3 申込内容の確認後、健康状態等の告知事項を入力して申込完了。

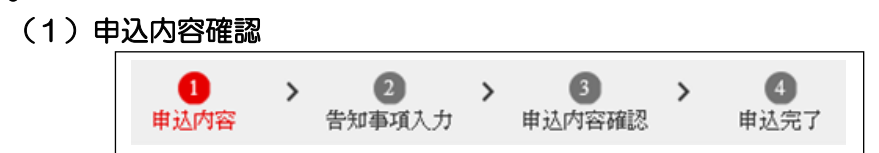

【ポイント1】

この画面では、加入申込および健康状態等を告知いただくにあたり重要事項について説明しています。 <u>説明内容を十分にご確認いただき</u>、チェックボックス(4ヶ所)【注2】にチェックしてください。 また、掲載されている PDF(3 ファイル)【注3】は印刷またはダウンロードして保管ください。 画面-2

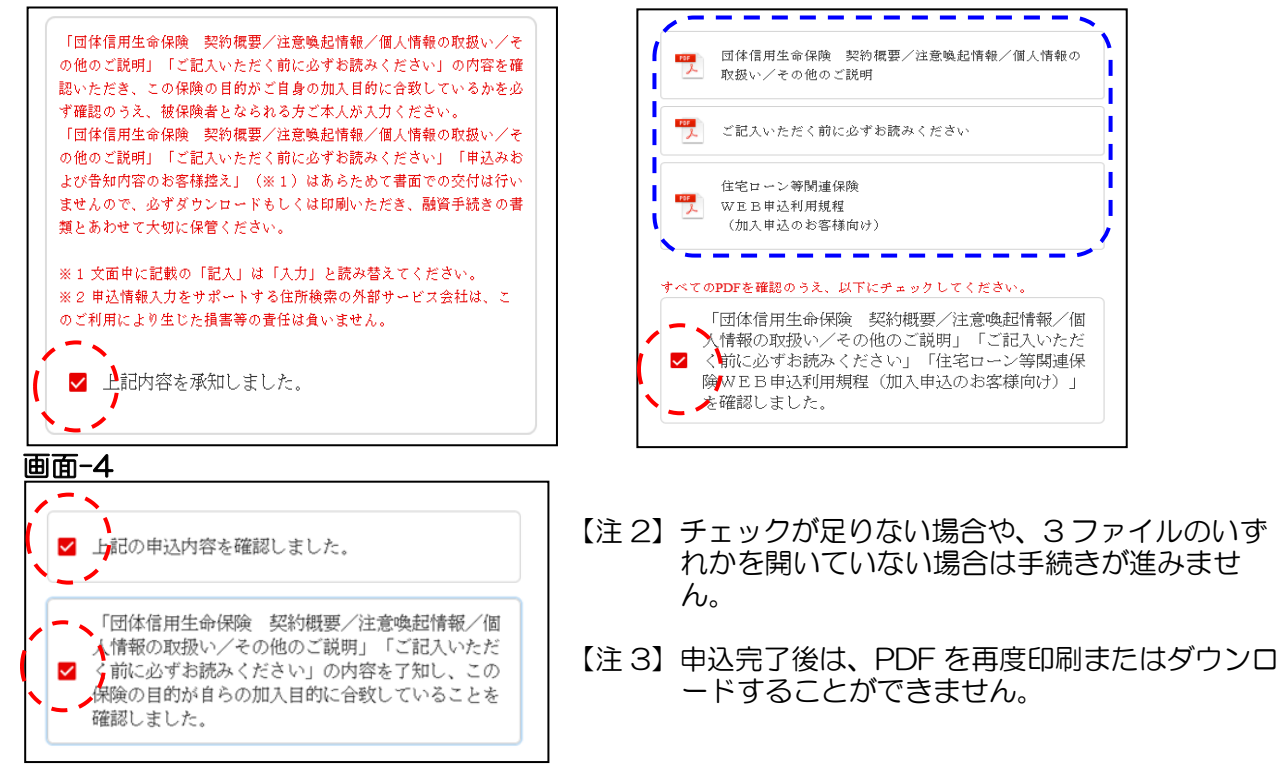

### 【ポイント2】

STEP1 で銀行へお知らせした情報について、ご認識の内容と相違ないかご確認ください。 特に、STEP1の【注】については再度確認ください。

| 画面-3                                                   |                  | Г |                                    |
|--------------------------------------------------------|------------------|---|------------------------------------|
| ①<br>(① 既加入の保険金額(債務残高)                                 | 原加入の保険金額とは       |   | 詳細はヘルフタイアログ<br>をクリックしてご確認く<br>ださい。 |
| <ul> <li>②同時申込予定の保険金額</li> <li>②同時申込予定の保険金額</li> </ul> | あり<br>要確認!<br>なし |   |                                    |
|                                                        | であり<br>要確認!      |   |                                    |
| また、 <mark>職業、勤務先</mark> のス<br><b>画面-3</b>              | 、力は忘れずにお願いします。   |   |                                    |

| 職業  | ( 金社員 ) |
|-----|---------|
| 勤務先 | ( 某商事 ) |

#### (2)告知事項入力

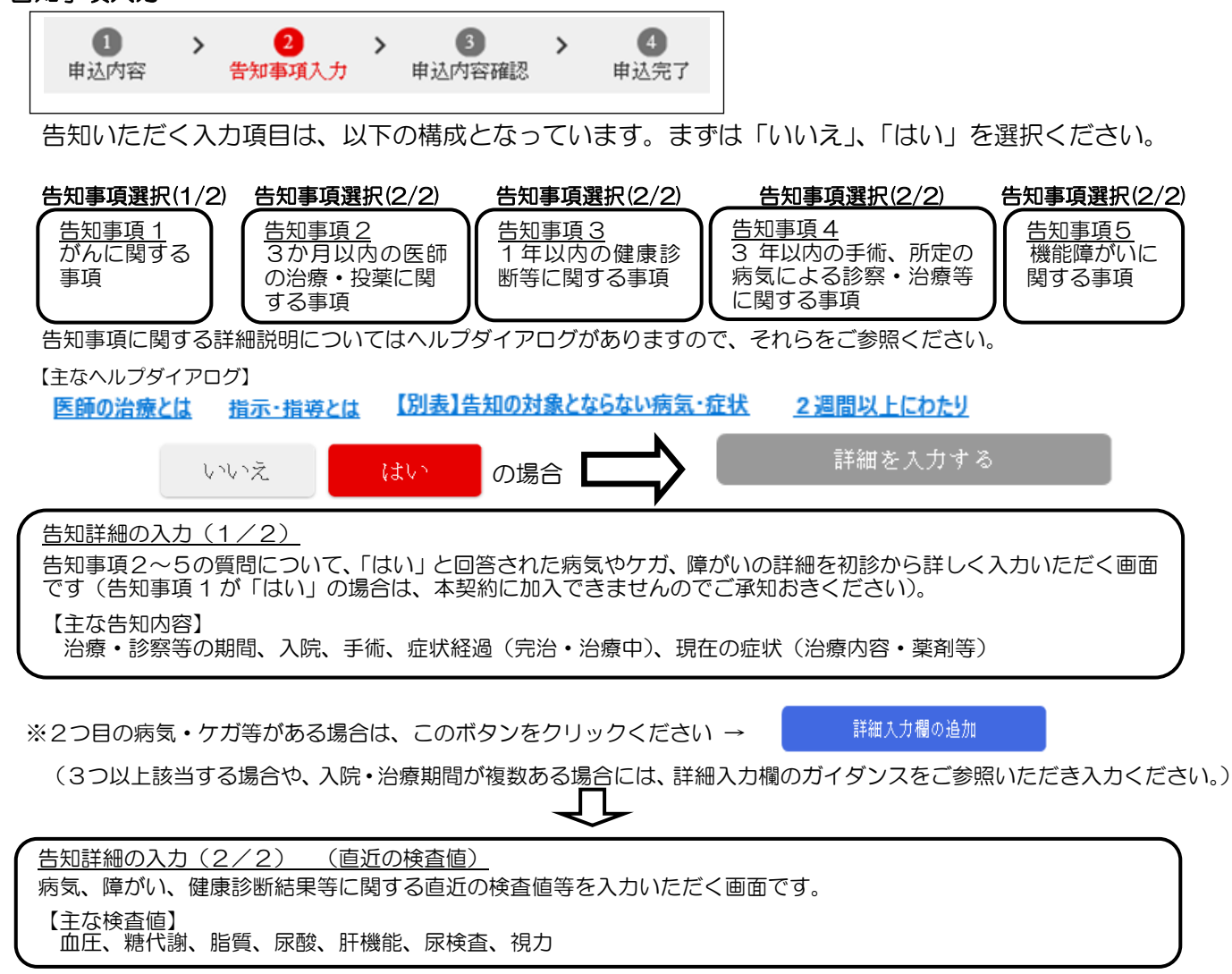

(3) 申込内容確認・申込完了

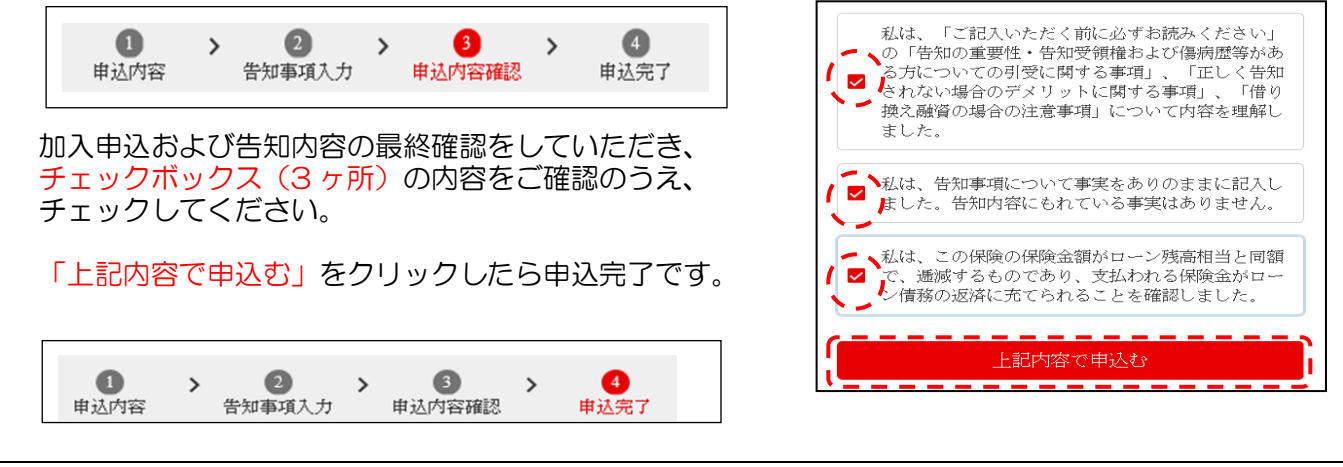

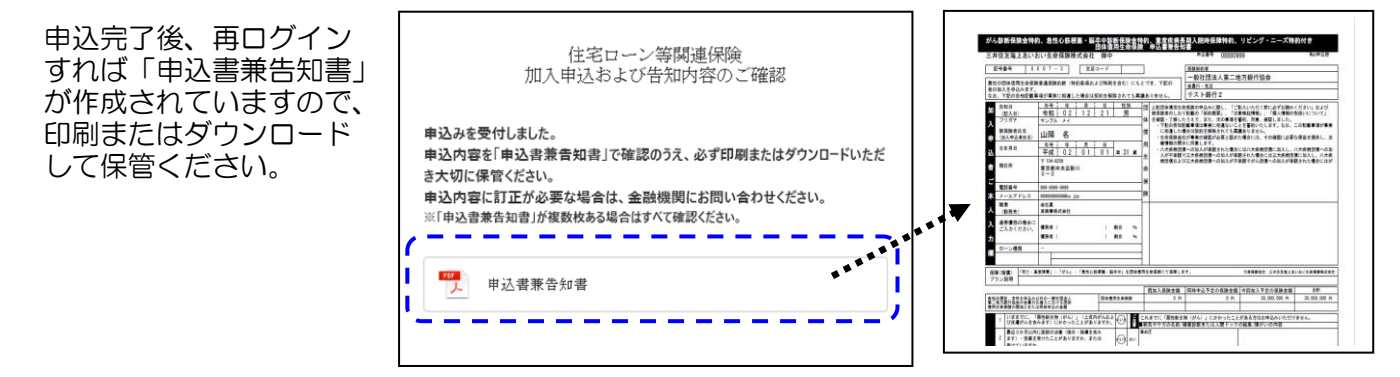